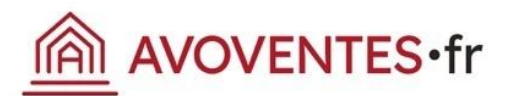

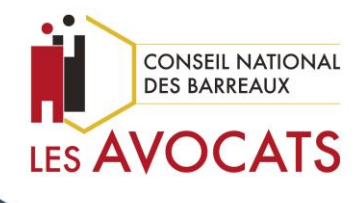

## Plateforme nationale d'annonces de ventes aux enchères publiques immobilières

- Connexion E-dentitas
- Création de votre compte Avoventes.fr
- Ecran de gestion
- Déposer une annonce

Conseil national des barreaux

2022

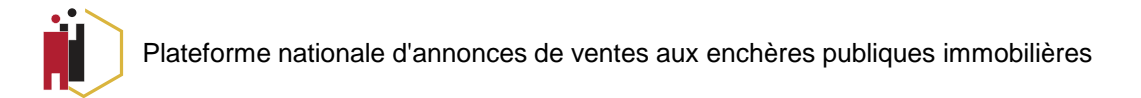

## Connexion avec Clé E-dentitas

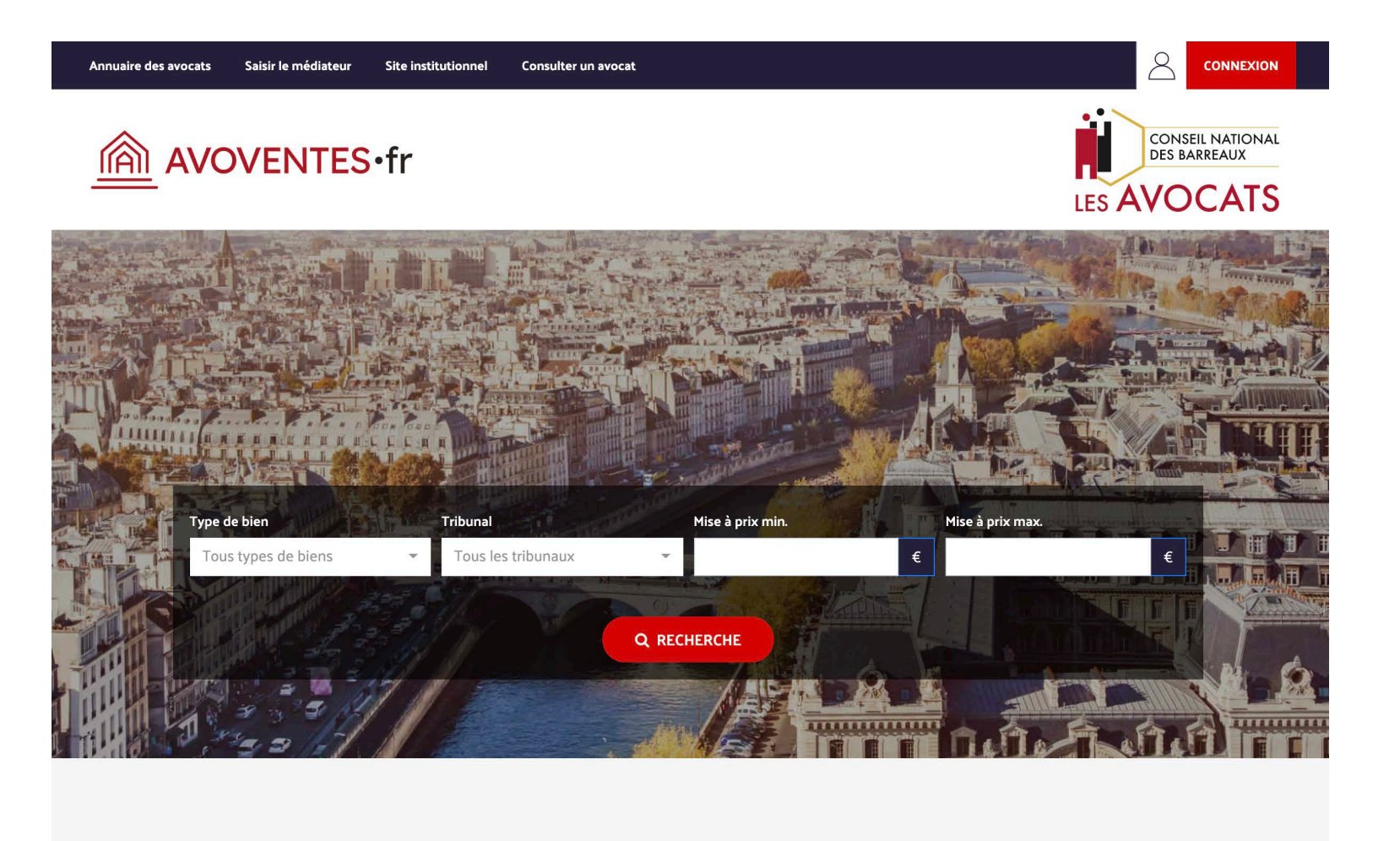

### 1 – Accédez à la Page d'accueil <u>https://avoventes.fr/</u>

**A** 

**AVOVENTES**•fr

### 2 – Cliquez sur l'icone de connexion

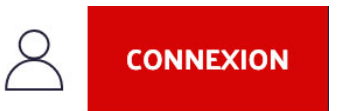

Vous accèderez alors à la page de connexion

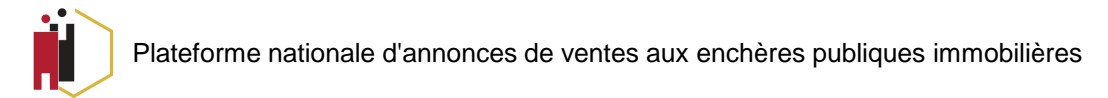

## Connexion avec Clé E-dentitas

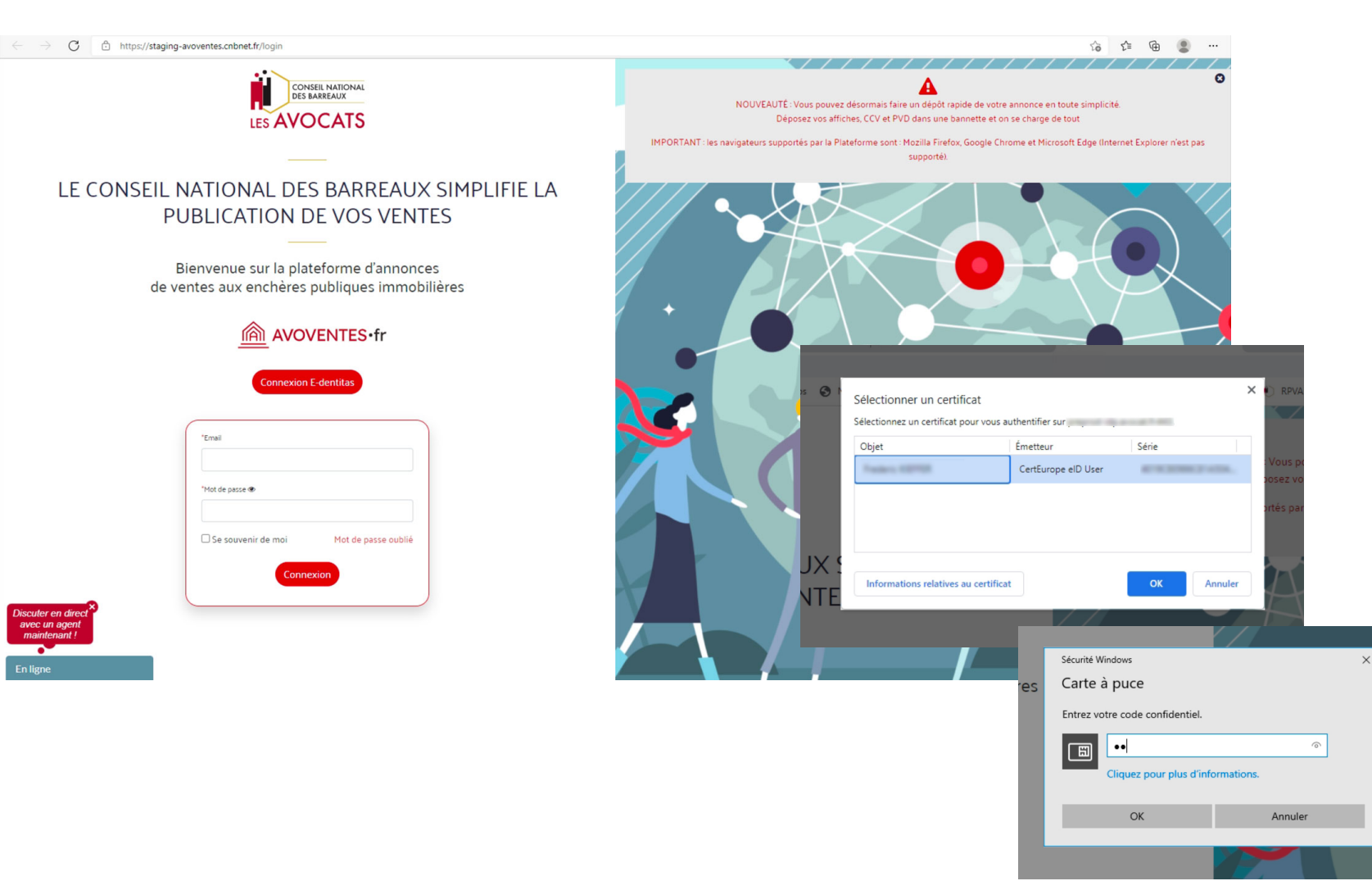

### **3 – Cliquez sur Connexion E-dentitas**

AVOVENTES•fr

### **Connexion E-dentitas**

### 4 – Sélectionnez le certificat puis cliquez sur Ok

### 5 – Saisissez votre code confidentiel

puis cliquez sur Ok

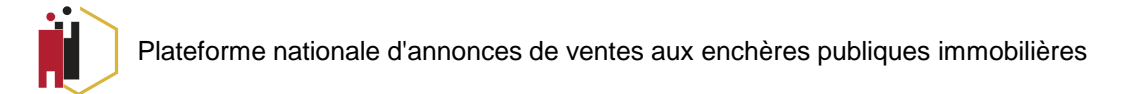

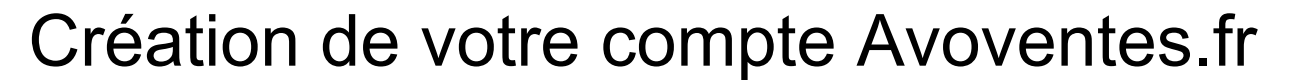

Lors de votre première connexion, vous serez invités à procéder à la création de votre compte sur Avoventes.fr

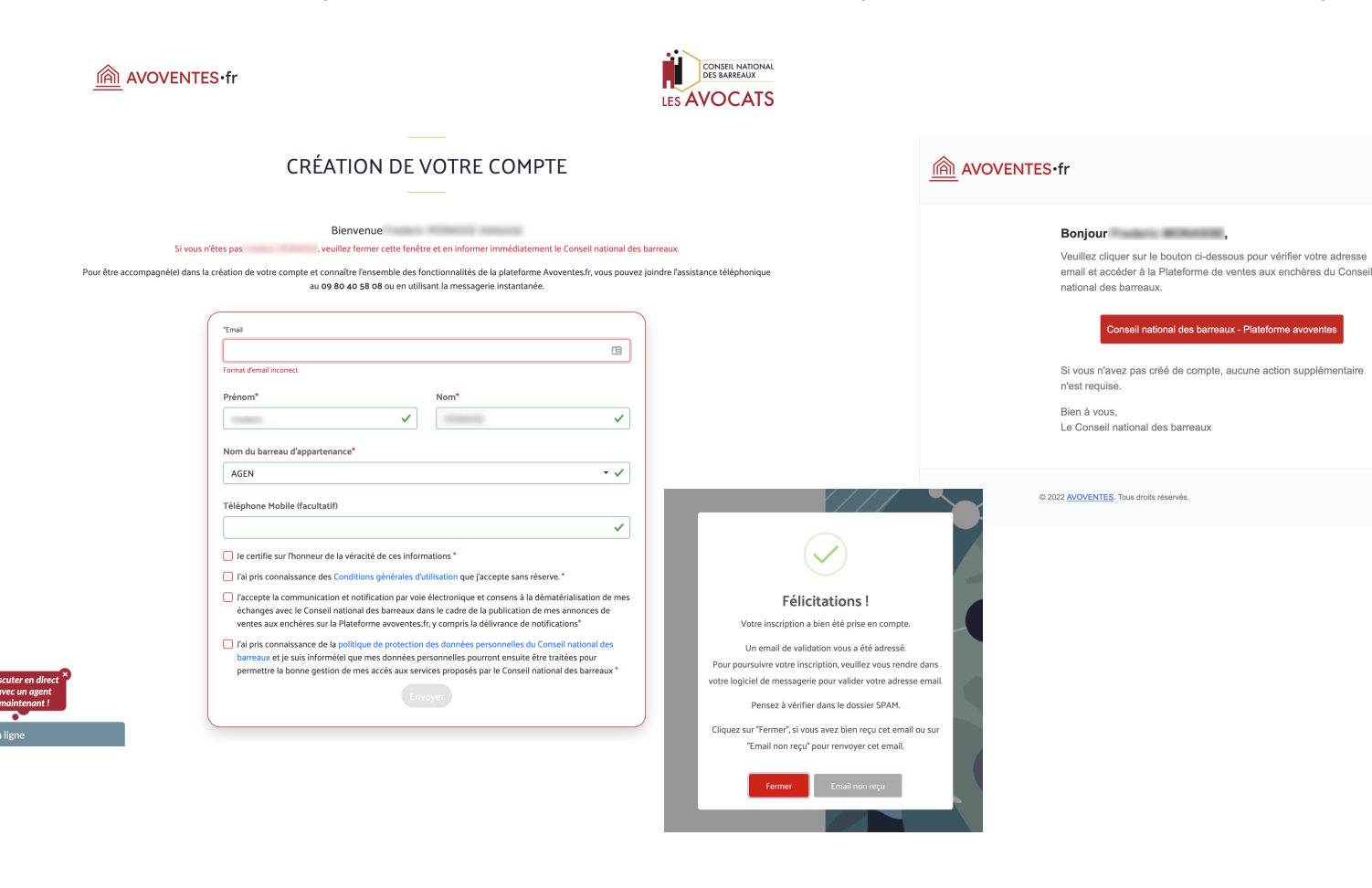

6 – Indiquez votre adresse email, vérifiez vos informations et cochez les cases obligatoires

**AVOVENTES**•fr

### 7 – Cliquez sur Envoyer

Un courriel de vérification sera envoyé sur l'adresse email renseignée à l'étape 6

8 – Cliquez sur le bouton rouge dans le corps du mail

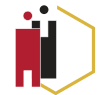

Plateforme nationale d'annonces de ventes aux enchères publiques immobilières

## Valider de votre cabinet (pour des raisons de sécurité)

AVOVENTES • fr

| Bienvenue<br>Pour poursuivre, vous devez valider les informations de votre cabinet : |                              |
|--------------------------------------------------------------------------------------|------------------------------|
| Raison sociale de la structure d'exercie                                             | e*                           |
|                                                                                      |                              |
| Etes-vous un cabinet poursuivant des                                                 | ventes ?                     |
| Forme juridique de la structure d'exerc                                              | cice*                        |
| Entreprise Individuelle                                                              |                              |
| Barreaux (sélection multiple)*                                                       |                              |
| AGEN                                                                                 |                              |
| Email Privé du cabinet*                                                              | Email de contact du cabinet* |
| (Ne sera jamais affiché)                                                             | (affiché sur le site)        |
|                                                                                      |                              |
| Adresse (URL) de votre site Web                                                      |                              |
|                                                                                      |                              |
| lelephone" (affiche sur la Plateforme)                                               |                              |
| Adresse ligne 1*                                                                     |                              |
|                                                                                      |                              |
| Adresse ligne 2                                                                      |                              |
|                                                                                      |                              |
| Code Postal*                                                                         | Ville*                       |
| and a next of                                                                        |                              |

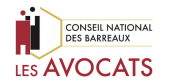

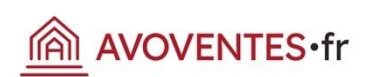

02

### 9 – Vérifiez le profil de votre cabinet

# 10 – Cliquez sur Envoyer Un courriel de vérification sera envoyé à l'adresse email de votre cabinet

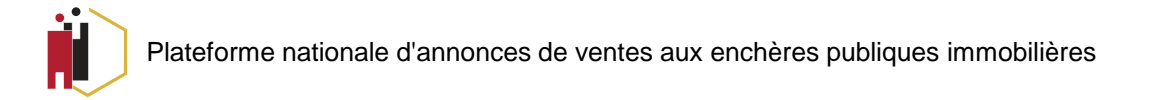

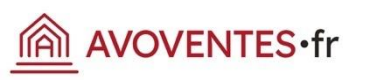

**12 – Cliquez sur le bouton rouge dans** 

## 02

### AVOVENTES • fr

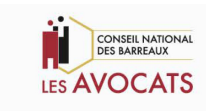

#### Bonjour

Veuillez cliquer sur le bouton ci-dessous pour vérifier l'adresse privée de votre cabinet et accéder à la Plateforme de ventes aux enchères du Conseil national des barreaux.

Conseil national des barreaux - Plateforme avoventes

Si vous n'avez pas créé de compte, aucune action supplémentaire n'est requise.

Bien à vous, Le Conseil national des barreaux

© 2022 AVOVENTES. Tous droits réservés.

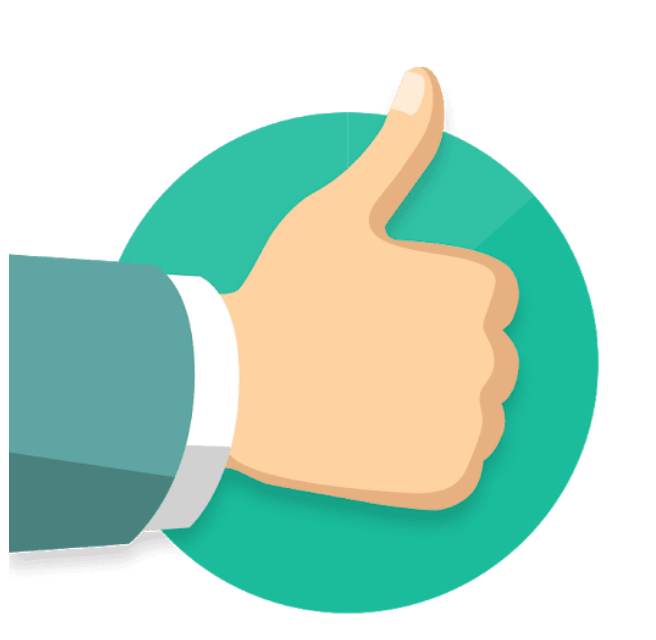

le corps du mail

Votre inscription est terminée et sécurisée ! Vous pouvez déposer vos premières annonces.

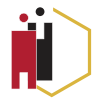

## AVOVENTES•fr

03

## Ecran de gestion

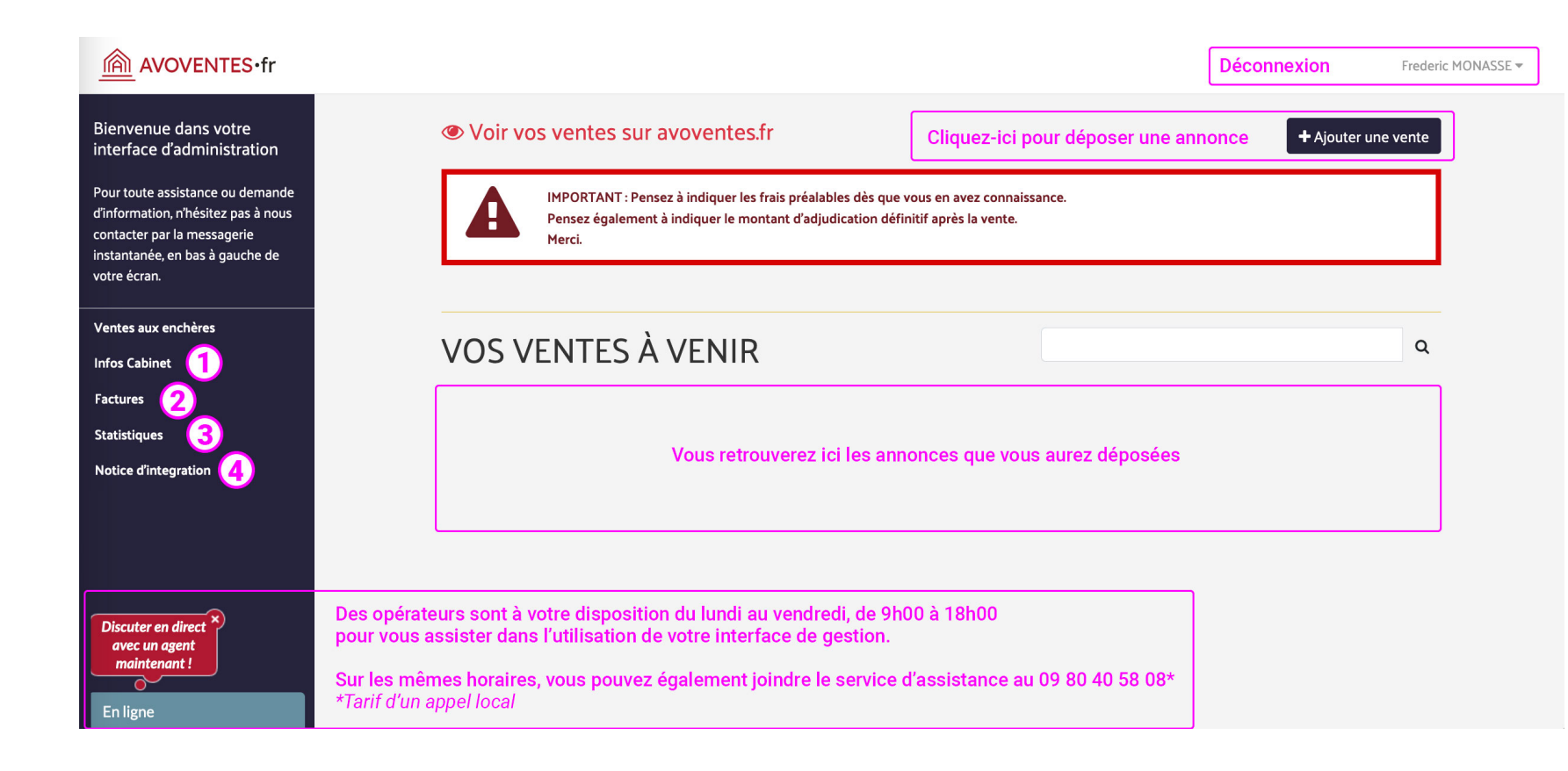

## Modification des informations de votre cabinet

Vous pouvez y mettre à jour les informations de votre cabinet et téléverser votre logo au format JPG ou PNG.

### **Factures**

Retrouvez toutes vos factures et attestations de parution

**3** Statistiques

Accédez au nombre de visites par annonce

A Notice d'intégration Téléchargez la notice d'intégration des annonces avoventes.fr sur votre site Internet.

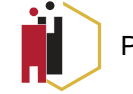

Plateforme nationale d'annonces de ventes aux enchères publiques immobilières

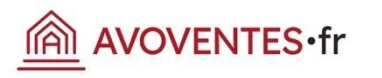

04

## Déposer une annonce

DÉPÔT RAPIDE

Pour créer votre annonce, vous pouvez directement déposer vos documents dans les bannettes ci-dessous. Nos équipes se chargeront alors de créer votre vente, anonymiser vos documents et ajouter les photos.

Une fois l'annonce créée, elle sera mise en ligne, diffusée sur les réseaux sociaux et envoyée aux visiteurs inscrits aux alertes.

Ce service est facturé 60 € TTC en sus des 120 € de frais de dépôt d'annonce. Une facture à joindre aux frais de publication vous sera envoyée automatiquement en fin de journée.

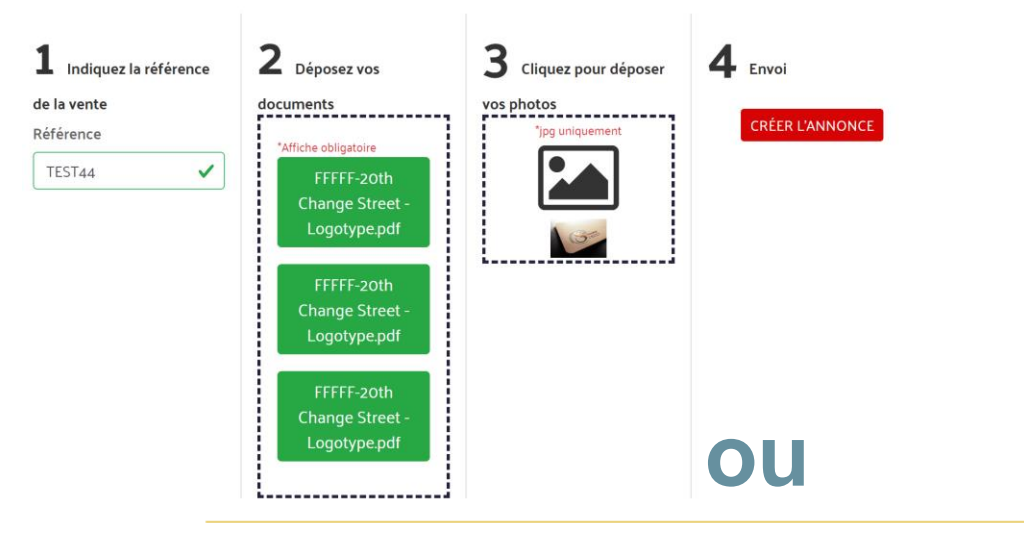

### CRÉER L'ANNONCE MANUELLEMENT

Vous pouvez également créer votre annonce vous-même, y joindre vos documents et photos.

Nos équipes se chargeront alors d'anonymiser vos documents et de placer votre annonce en ligne.

Ce service est facturé 120 € pour les frais de dépôt d'annonce. Une facture à joindre aux frais de publication vous sera envoyée automatiquement en fin de journée.

Pour créer votre annonce manuellement, veuillez cliquer sur le bouton ci-dessous.

+ Ajouter l'annonce moi-même

Vous pourrez alors choisir entre deux modes de dépôt :

Le dépôt rapide : vous déposez vos documents et photos & une équipe dédiée créera pour vous, anonymisera (RGPD) vos documents et publiera votre annonce sur le site internet et les réseaux sociaux. Votre annonce sera également envoyée à tous les visiteurs qui auront créé une alerte sur avoventes.fr

Le dépôt manuel : c'est vous qui vous chargez de saisir toutes les informations relatives à la vente et au calcul des frais d'acquisition. Vous pourrez également y joindre des documents et des photos. Lorsque la vente sera créée, une équipe dédiée anonymisera (RGPD) vos documents et publiera votre annonce sur le site internet et les réseaux sociaux. Votre annonce sera également envoyée à tous les visiteurs qui auront créé une alerte sur avoventes.fr

**IMPORTANT** : Les frais de publication incluent l'anonymisation de l'affiche, du procès verbal de description et cahier des conditions de vente. Vous aurez toutefois la possibilité d'ajouter des documents complémentaires (diagnotiques, assignations, urbanisme...). Des frais supplémentaires de 0,50 € HT par page seront alors appliqués conformément aux conditions générales d'utilisation.